fr

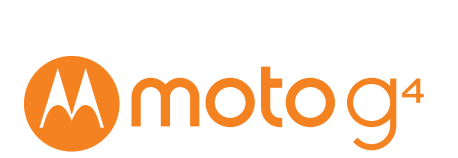

Aperçu rapide

C'est parti ! Nous allons vous guider tout au long du démarrage et vous présenter votre téléphone.

Remarque : les mises à jour du logiciel étant fréquentes, votre téléphone peut paraître légèrement différent.

## Retrait du cache arrière

Pour insérer une carte SIM et une carte mémoire, vous devez retirer le cache arrière.

Attention : n'utilisez pas d'outils pour retirer le cache, vous risqueriez d'endommager votre téléphone.

# Insertion de la carte SIM

Attention : assurez-vous que la taille de la carte SIM est adaptée et ne la découpez pas

#### Insertion de la carte mémoire et mise sous tension

Insérez une carte mémoire en option. Remettez le cache arrière. Chargez complètement votre téléphone et mettez-le sous tension. Ensuite, sélectionnez votre langue et suivez les invites à l'écran pour commencer.

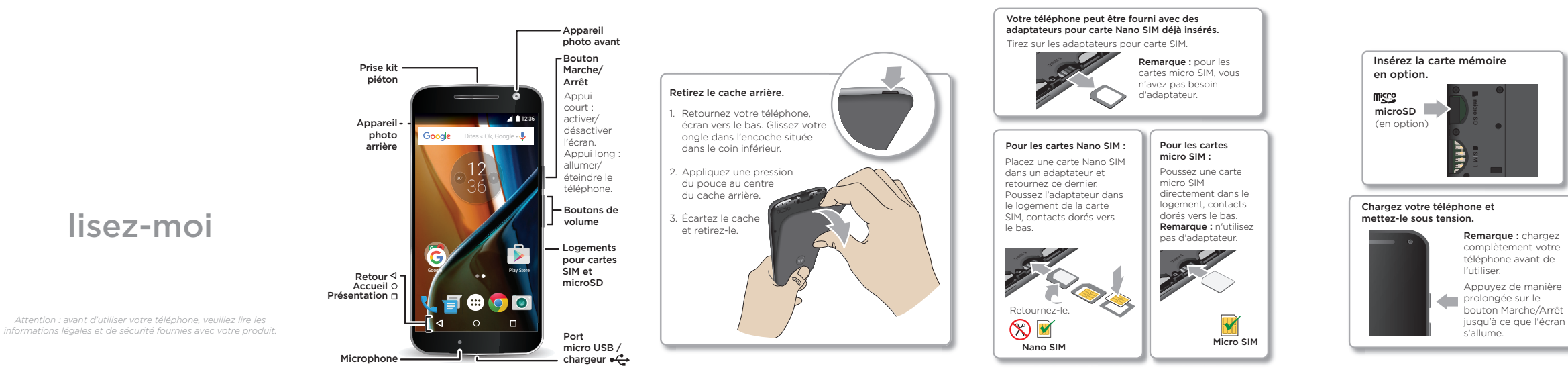

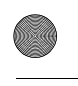

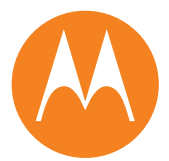

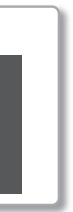

nternationale d'exposition aux radiofréquences raisonnables destinées à garantir la protection de

Pour connaître les valeurs DAS de votre téléphone. rendez-vous à l'adresse https://motorola.com/sar. téléphone, appuvez sur Applications > Paramètres > Informations légales > Informations sur les radiofréquences. Pour afficher les informations www.motorola.com/rfhealth.

motorola.com

Ã

SAR

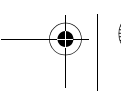

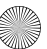

# Écran d'accueil et paramètres

-(\$)-

Sur l'écran d'accueil, vous pouvez parcourir les applications, consulter vos notifications, utiliser des commandes vocales et bien plus encore.

- Ajouter un raccourci : appuyez sur Applications (;;;), appuyez de manière prolongée sur une application, puis faites-la glisser vers l'écran d'accueil.
- Paramètres : pour modifier les paramètres du Wi-Fi, la luminosité de l'écran et d'autres réglages. faites glisser la barre d'état vers le bas à l'aide de deux doigts. Pour ouvrir plus de paramètres. appuyez sur 📩.
- Partager votre téléphone : pour ajouter un utilisateur invité, faites glisser la barre d'état vers le bas à l'aide de deux doigts et appuyez sur 😕

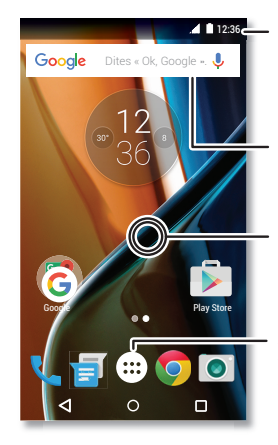

#### Découverte de votre application Moto

Trouver la fonction : Applications (...) > 🚱 Moto

- Gestes : découvrez comment ouvrir votre appareil photo en tournant deux fois votre poignet via la Capture rapide.
- Écran : consultez vos messages, appels et autres notifications, même si votre téléphone est en veille.

**Remarque :** certaines fonctionnalités peuvent ne pas exister sur votre téléphone.

## **Photos**

Tournez deux fois votre poignet et appuyez sur l'écran pour prendre des photos claires et nettes.

- Lancer l'appareil photo : même lorsque votre téléphone est en veille, ouvrez votre appareil photo en tournant deux fois votre poignet.
- Visionner la photo : faites glisser vers la gauche pour afficher votre galerie de photos.
- Partager la photo : affichez une photo ou une vidéo figurant dans votre galerie, puis appuvez sur <

Conseil : faites glisser l'écran vers la droite pour accéder aux effets et aux paramètres, tels que la résolution.

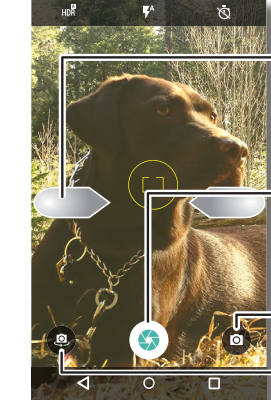

aites glisser vers la droite pour accéder aux paramètres. aites glisser vers la auche pour accéder à vos photos.

Appuyez pour orendre une photo. Appuvez de manière prolongée pour orendre plusieurs photos. <sup>p</sup>assez en mode vidéo, ralenti. panorama ou pro. Basculez vers l'appareil hoto avant.

# Aide et plus

Obtenez des réponses, des mises à jour et des infos

- L'aide se trouve ici : appuyez sur Applications (...) > **2** Aide pour accéder à des tutoriels, des guides détaillés et des FAQ directement depuis votre téléphone.
- Tout Moto G : accédez à des logiciels, des guides de l'utilisateur et plus encore à l'adresse www.motorola.com/mvmotog.
- Obtenir des applications : appuvez sur Applications (...) > 🝺 Play Store pour acheter et télécharger des applications.
- Actualités : voici comment nous trouver :
- YouTube<sup>™</sup> www.youtube.com/motorola
- Facebook<sup>™</sup> www.facebook.com/motorola
- Twitter www.twitter.com/moto
- 8 Google+™ www.google.com/+Motorola/posts

#### Où puis-je trouver mes informations légales, réglementaires et de sécurité?

Pour vous permettre d'accéder plus facilement à ces informations importantes, nous avons mis cette documentation à votre disposition à partir du menu Paramètres du téléphone et sur Internet. Consultez ces documents avant d'utiliser votre appareil. Pour accéder à la documentation à partir d'un téléphone connecté, accédez à Paramètres > Informations légales puis sélectionnez une rubrique. Pour accéder aux documents sur Internet, rendez-vous à l'adresse www.motorola.com/device-legal

## Sécurité de la batterie

Avant d'assembler, de charger ou d'utiliser votre appareil mobile pour la première fois, lisez attentivement les règles de sécurité et les informations légales fournies avec votre appareil. Si votre appareil mobile ne répond plus, essayez de le redémarrer : appuyez de manière prolongée sur le bouton Marche/Arrêt jusqu'à ce que l'écran s'éteigne et que l'appareil redémarre pour votre sécurité, la batterie de votre appareil mobile ne doit être démontée que par un centre de réparation agréé Motorola ou un professionnel indépendant qualifié. n'essayez pas de retirer ou de remplacer la batterie vous-même, car vous risquez de l'endommager, de vous brûler ou de vous blesser. Ne détruisez pas votre appareil mobile, ne le tordez pas et ne l'exposez pas à la chaleur ou à un liquide. Vous risqueriez d'endommager la batterie, de vous brûler ou de vous blesser

Avertissement relatif à un volume sonore élevé

Avertissement : pour éviter d'endommager votre audition, n'écoutez aucune musique à un volume élevé pendant de longues périodes.

## Mise au rebut et recyclage

Participez au recyclage ! Ne ietez aucun appareil mobile ou accessoire électrique, tel qu'un chargeur, des écouteurs ou une batterie, dans votre poubelle. L'emballage du produit et les manuels doivent seulement être mis au rebut conformément aux systèmes de collecte et de recyclage mis en place dans votre pays. Pour obtenir des informations sur les systèmes de recyclage nationaux agréés et sur les programmes de recyclage de Motorola, consultez la page www.motorola.com/recycling.

# Utilisation

les applications et services pris en charge par ce téléphone peuvent utiliser un volume de données important. Par conséquent, assurez-vous que votre forfait répond à vos besoins. Pour plus de détails, adressez-vous à votre opérateur, certaines applications et fonctionnalités peuvent ne pas être disponibles dans tous les pays.

## Informations réglementaires

Pour afficher les identifications réglementaires (telles que l'ID FCC) de cet appareil, accédez à Paramètres > Informations légales > ID/marquages légales ou rendez-vous à l'adresse www.motorola.com/device-legal

## Garantie

Ce produit est couvert par la garantie limitée de Motorola. Pour consulter la garantie sur votre téléphone, accédez à Paramètres > Informations légales > Garantie ou rendez-vous à l'adresse motorola.com/device-legal. Vous pouvez également obtenir une copie de la garantie en contactant Motorola à l'adresse : Motorola Mobility LLC, Attention Customer Service--Warranty Request, 222 West Merchandise Mart Plaza, Suite 1800. Chicago, IL 60654

paramètres. Saisissez votre recherche ou posez une question en disant « OK Google ». Appuyez de manière prolongée sur un

Faites glisser un

doigt vers le bas

notifications ou deux

doigts pour accéder

pour afficher les

aux profils et

emplacement libre pour modifier les widgets, le fond d'écran et plus encore.

Appuyez sur Applications 💮 pour afficher toutes vos applications.

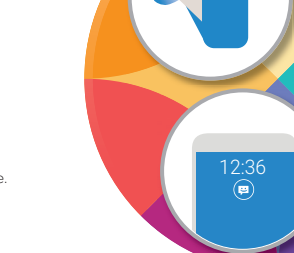

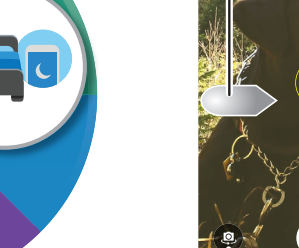

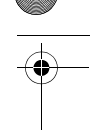

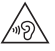

 $\searrow$ ∕.⊸à∖ 

#### Arbitrage et droit de reiet

Toute controverse ou réclamation découlant de ou liée à tout produit Motorola sera réglée par arbitrage exécutoire et non devant un tribunal sauf si vous exercez un droit de reiet. Pour exercer votre droit de reiet. envoyez un avis écrit de rejet, dans les 30 jours qui suivent la date d'achat en indiquant vos nom, adresse et numéro de téléphone, spécifiant l'appareil, le numéro de série et indiguant à Motorola que vous rejetez cette clause d'arbitrage. Cet avis doit être envoyé à : Motorola Mobility LLC. 222 West Merchandise Mart Plaza, Suite 1800, Attn: Arbitration Provision Opt-Out, Chicago, IL 60654 ou à arbitrat@motorola.com. Pour plus d'informations sur cette clause d'arbitrage, accédez depuis votre téléphone à Paramètres > Informations légales > Arbitrage et droit de rejet ou rendez-vous à l'adresse www.motorola.com/device-legal.

#### Droits d'auteur et margues commerciales

Certains services, fonctionnalités et applications dépendent du réseau et peuvent ne pas être disponibles partout ; des termes, conditions et/ou tarifs particuliers pourront être appliqués. Pour plus de détails, adressez-vous à votre opérateur.

Les fonctions, fonctionnalités, caractéristiques du produit et informations indiquées dans ce guide d'utilisation sont mises à jour et étaient exactes au moment de la mise sous presse. Motorola se réserve le droit de modifier ces informations sans préavis, ni obligation.

Remarque : les images de ce guide sont fournies à titre d'exemple uniquement.

MOTOROLA, le logo M stylisé, MOTO et l'ensemble des marques MOTO sont des marques commerciales ou marques déposées de Motorola Trademark Holdings, LLC, Google Android, Google Play et les autres margues sont des margues commerciales de Google Inc. Le logo microSD est une margue commerciale du SD-3C, LLC. Les autres noms de produits et de services appartiennent à leurs propriétaires respectifs.

© 2016 Motorola Mobility LLC.

ID de produit : Moto G4 (Modèle XT1622) Référence du manuel : 68018189014-A